Last modified: July 31, 1996

## LAN to LAN Connection w/Cisco Routing IPX with PC client on Cisco side and Novell Server on Prestige side

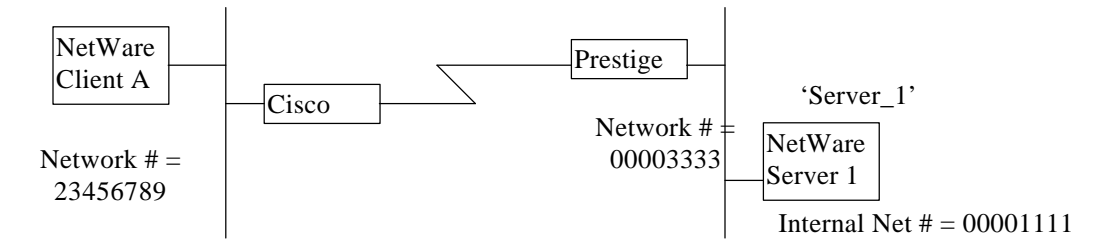

Note: The IPX network numbers shown above are examples only!

This configuration note explains how to set up a workstation on a network to use a Cisco 2503 to make a connection to a Prestige to route IPX. In this configuration, the workstation has NetWare client software so that you will be able to log into the NetWare server on the remote network. There will be three items that you need to set up. These are the workstation, Cisco 2503 and the Prestige.

I. Workstation Setup (NetWare Client)

To set up the workstation (W/S), you will need to set the following parameters:

- **IPX Frame Type** First determine the frame type that the Cisco router is using, and set the same frame type on the NetWare client workstation.
- Server Name In some cases, you may need the name that has been configured for the NetWare server you wish to login to. In the previous example, that would be 'Server\_1'.

The procedure for configuring these parameters for your workstation may differ depending on the type of IPX client software you are using on your workstation. If you are unfamiliar with how to set these parameters, you can refer to the technical notes corresponding to your software.

- DOS workstation w/ NetWare Client (VLM) software
- Windows 95/NT see section 'LAN-to-LAN'
- II. Prestige Setup

In order to configure the Prestige on the Novell server side for this application, make sure you have the following menus configured correctly.

Note that the fields are indicated in **bold** type.

Menu 1:

```
Menu 1 - General Setup

System Name= Prestige

Location= San Jose

Contact Person's Name= CC

Route IP= Yes

Route IPX= Yes

Route AppleTalk= N/A

Bridge= No

Press ENTER to Confirm or ESC to Cancel:
```

• In menu 1, make sure the **Route IPX** field is set to 'Yes'.

Menu 2:

```
Menu 2 - ISDN Setup
Switch Type= Northern Telecom Custom
B Channel Usage= Switch/Switch
1st Phone #= 5551212
SPID #= 408555121200
Analog Call= Modem
2nd Phone #= 5551213
SPID #= 408555121300
Analog Call= Voice
Press ENTER to Confirm or ESC to Cancel:
```

- In menu 2, set your switch type, phone numbers, and SPIDs (if necessary).
- After saving this menu, you will be asked if you want to perform an ISDN connection test. Select 'Yes' to perform the test. If the test fails, refer to the User's Manual Troubleshooting section for corrective action.

Menu 3.3:

```
Menu 3.3 - Novell IPX Ethernet Setup
Seed Router= No
Frame Type 802.2= No
IPX Network #= N/A
Frame Type 802.3= Yes
IPX Network #= N/A
Frame Type Ethernet II= No
IPX Network #= N/A
Frame Type SNAP= No
IPX Network #= N/A
Press ENTER to Confirm or ESC to Cancel:
```

- Make sure that you have set the correct **Frame Type**(s) to 'Yes'. You should enable the frame type that the NetWare server is running. (Please note that it is possible to set more than one frame type to 'Yes' if you have more than one server and they are using different frame types.)
- Since Prestige is connected on the Novell server side, set that Seed Router field to 'No'.

Menu 11:

```
Menu 11 - Remote Node Profile
Rem Node Name= cisco
                                    Route= IP+IPX
Active= Yes
                                     Bridge= No
 Call Direction= Incoming
                                    Edit PPP Options= No
 Incoming:
                                    Rem IP Addr= 192.68.135.175
                                   Edit IP/IPX/AppleTalk/Bridge= No
  Rem Login= csco2503
   Rem Password= *******
  Rem CLID=
                                   Telco Option:
  Call Back= N/A
                                      Transfer Rate= 64K or 56K
 Outgoing:
                                   Session Options:
   My Login=
                                       Input Filter Sets=
   My Password= *******
                                       Output Filter Sets=
   Pri Phone #= N/A
                                       Call Filter Sets=
   Sec Phone #= N/A
                                       Idle Timeout(sec) = 300
               Press ENTER to Confirm or ESC to Cancel:
```

- The **Call Direction** should be set to 'Incoming'.
- Make sure the remote node is enabled by setting Active to 'Yes'.
- **Rem Login** and **Rem Password** is the login information that this Prestige will use to authenticate Cisco.
- **Route** should be set to 'IPX'.
- Set Edit IP/IPX/AppleTalk/Bridge to 'Yes' and press ENTER.

Menu 11.2:

| IP Options:                    | AppleTalk Options:              |
|--------------------------------|---------------------------------|
| Rem IP Addr: 192.68.135.175    | Dial-On-Query= N/A              |
| Rem Subnet Mask= 255.255.255.0 | Rem LAN Net Range= N/A          |
| My WAN Addr= 0.0.0.0           | lst Zone Name= N/A              |
| Metric= 2                      | 2nd Zone Name= N/A              |
| Private= No                    | My WAN Net #= N/A               |
| RIP= Both                      | My WAN Node ID= N/A             |
| IPX Options:                   | Metric= N/A                     |
| Dial-On-Query= No              | ZIP Timeout(min)= N/A           |
| Rem LAN Net #= 23456789        |                                 |
| My WAN Net #= 00000000         | Bridge Options:                 |
| Hop Count= 1                   | Dial-On-Broadcast= N/A          |
| Tick Count= 2                  | Ethernet Addr Timeout(min)= N/A |
| W/D Spoofing(min)= 255         |                                 |
| SAP/RIP Timeout(min)= 255      |                                 |

- **Dial-On-Query** should be 'No'.
- The **Rem LAN Net** # field should be set to the number that Cisco is using on LAN. This number can be seen in your Cisco router. In our example, this value is '23456789'.
- **W/D Spoofing** can be set to a greater value, so if your ISDN connection drops for an extended period of time, the Prestige will still retain the proper SAP and RIP tables.

Menu 13:

| Menu 13 - Default Dial-in Setup          |                           |  |
|------------------------------------------|---------------------------|--|
| Telco Options:                           | IP Address Supplied By:   |  |
| CLID Authen= None                        | Dial-in User= Yes         |  |
|                                          | IP Pool= Yes              |  |
| PPP Options:                             | IP Start Addr= 192.5.1.1  |  |
| Recv Authen= PAP                         | IP $Count(1,2) = 2$       |  |
| Mutual Authen= Yes                       |                           |  |
| PAP Login= 306X                          | IPX Net Num. Supplied By: |  |
| PAP Password= *******                    | IPX Pool= No              |  |
|                                          | IPX Start Net Num.= N/A   |  |
| Multiple Link Options:                   | IPX Count $(2, 16) = N/A$ |  |
| Max Trans Rate(Kbps)= 128                |                           |  |
|                                          | Session Options:          |  |
|                                          | Input Filter Sets=        |  |
|                                          | Output Filter Sets=       |  |
|                                          | Idle Timeout= 300         |  |
| Press ENTER to Confirm or ESC to Cancel: |                           |  |
|                                          |                           |  |

- Mutual Authen should be 'Yes'.
- The **PAP login/Password** fields are the name and password that Prestige will send to Cisco when Cisco calls into Prestige and use PAP as authentication. In this example, the name is Prestige and password is hidden.

## III. Cisco 2503 Setup

Following is a capture of 'wr t' command. Please note those the fields are indicated in **bold** type.

####
Current configuration:

## ZyXEL Communications, Inc.\_ Notes

Т version 10.2 service password-encryption 1 hostname csco2503 ! enable password 7 03085A09 username Prestige password 7 08701E1D5D4C ip subnet-zero ipx routing isdn switch-type basic-dms100 interface Ethernet0 ip address 192.68.135.175 255.255.255.0 ipx network 23456789 interface Serial0 no ip address shutdown interface Serial1 no ip address shutdown interface BRI0 ip unnumbered Ethernet0 encapsulation ppp ipx network 22221111 dialer idle-timeout 300 dialer map ip 204.247.203.176 name Prestige 5551212 dialer map ipx 22221111.0003.0004.0005 name Prestige broadcast 5551212 dialer-group 1 ppp authentication pap ip classless ip route 204.247.203.0 255.255.255.0 BRI0 ip route 204.247.203.156 255.255.255.255 BRI0 ipx route 00001111 22221111.0003.0004.0005 ipx sap 4 1ST\_SERVER 00001111.0000.0000.0001 451 2 dialer-list 1 protocol ip permit dialer-list 1 protocol novell permit ! : : ! end